FIREFOX 2 – REDAKČNÍ SYSTÉMY – JOOMLA! – ACTIONAPPS – JAHIA – DOMÁCÍ SÍŤ – VÝVOJ JÁDRA

cena 99 Kč/149 Sk prosinec — 12/2006

### Společensky orientované služby: Last.fm, Flickr, YouTube, Digg O co tady jde?

poslední tagy

ajax akvizice apple astronomie blog cina design esa eyetracking toto fotografie google grafika internet japonsko linux mac mars microsoft Mise music video NASA politika Video vici Výlety web web 2.0 webdesign ZOO Populární Tagy –

K čemu vám bude redakční systém?

Srovnání kvalitních VoIP klientů Poslouchejte

Poslouchejte rádio z netu

ISSN 1214-8733

### **Redakční systémy** I když nemáte noviny, budou se vám hodit. Principy, výhody, nevýhody.

## Hromadná korespondence

| 徸   | adresy-OpenOffi | selorg Calc     |                 |          |
|-----|-----------------|-----------------|-----------------|----------|
| Sou | bor Úgravy      | Zobrazit Vložit | Eormát Nástroje | Data O   |
|     | • 😭 🔳 🤣         | 1 🛃 🎽 😫         | 1 🧐 🐖 😽 🕒 I     | li - 🗛 I |
| 2   | Arial           | -               | 10 🗢 🗉 🕐        |          |
| A7  |                 | = μΣ:           | = [             |          |
|     | A               | B               | C               | 1 0      |
| 1   | Meno            | Priezvisko      | Ulica           | PSC      |
| 2   | Ján             | Novák           | Na sídlisku 5   | 123 45   |
| 3   | Mária           | Nováková        | K vodojemu 4    | 576 23   |
| 4   | Viera           | Kováčová        |                 | 587 46   |
| 5   | Jozef           | Ulický          | Prešovská 57/a  | 325 49   |
| 6   | Peter           | Kováč           | Dunajská 87     | 257 81   |

**OPRAVDOVÝ LINUXOVÝ MAGAZÍN** 

Velmi podrobný návod, jak z OpenOffice.org vytisknout více dopisů během chvilky. Naučte se používat efektivní nástroj kancelářského balíku.

## Velká recenze Mandriva Linuxu 2007

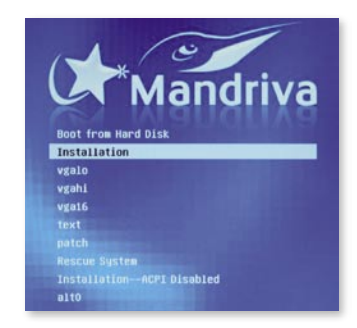

Co nového přináší nová Mandriva? Prohlédněte si obrázky, čtěte novinky a srovnání.

# **Jak na to?** Dva srozumitelné návody: nastavení šetřiče obrazovky, úprava hlavní nabídky KDE.

Ještě nemáte elektronické předplatné? Objednejte si LinuxEXPRES jako PDF! Deset ukázkových stran tohoto čísla najdete na www.linuxexpres.cz

Představení Slackware – hodí se k vám? Seznámení s Pythonem Stavíme domácí síť – další díl seriálu Picasa 2 – správce vašich zážitků Byli jsme na konferenci LinuxAlt **DVĚ NOVÉ RUBRIKY Kancelář** – praktické rady **Jak na to** – obrázkové návody

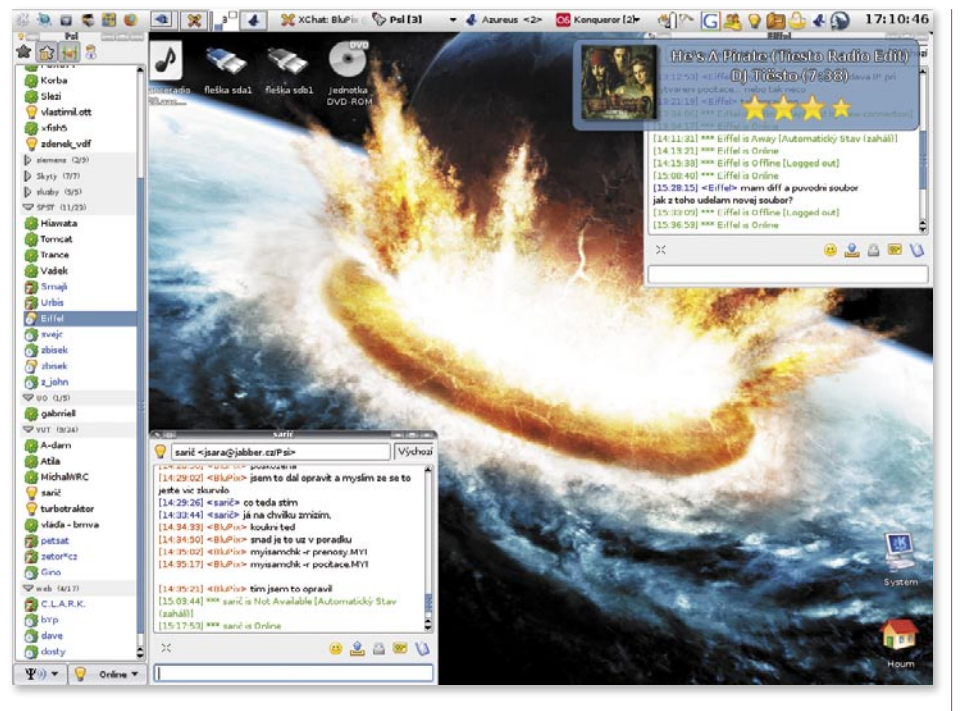

#### TIP REDAKCE

 ROZLIŠENÍ: 1024x768 (notebook)
 DISTRIBUCE: Gentoo
 PROSTŘEDÍ: KDE 3.5.5
 DEKORACE OKEN: Crystal (výška 11px)

 BARVY: Výchozí pro prostředí KDE
 POZADÍ: Alpha and Omega 3 z http://www.deviantart.com

 IKONY: NuvoX z http://www.kde-look.org
 PÍSMO: DejaVu Sans
 STYL: Polyester (scrollbar široký pouhých 8px)

 VIDITELNÉ APLIKACE: Psi (Jabber klient), OSD z Amaroku
 PANEL: Hlavní nabídka panelu, odkazy ke spuštění programů (Konqueror, Kaffeine, digiKam, VMWare Player a Firefox), pruh úloh

(XChat, Psi, Azureus, Koqueror s ikonou last.fm), systémová část panelu

IKONY V SYSTÉMOVÉ ČÁSTI PANELU: Klaptop – sledování baterie, Katapult – rychlé spouštění programů a kalkulačka, KCheckGmail – kontrola nové pošty, KGpg – správa klíčů, Psi – Jabber klient, Kwalletmanager – správa hesel, BasKet Note Pads – správce

poznámek, Azureus – torrent klient, Amarok – přehrávač hudby

Jiří Němec

#### INZERCE

#### Analytické služby RadioLab

Společnost Disk obchod & technika, spol. s r. o. poskytuje novou službu – Analytické služby RadioLab – soubor aplikací a nástrojů pro výpočetní podporu úloh analýzy a šíření rádiových signálů, vyhodnocení důležitých kritérií radiokomunikačních

služeb a návrh optimalizace sítí rádiových prostředků. Zákazníkům nabízíme čtyři základní služby: služba Terénní profil – určení přímé viditelnosti a přesné vzdálenosti mezi koncovými body (pro spoje typu PtP), služba Mapa skoku – výpočet statistiky profilu, útlumu šířením, rezervy na únik a další signálová analýza, služba Mapa pokry-

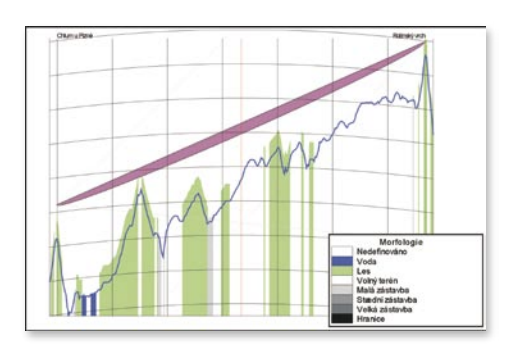

tí – příprava podkladů pro žádost o přidělení frekvencí ČTU (WiMAX), služba Mapa viditelnosti – kruhový diagram s vyznačením viditelných a neviditelných míst z určitého bodu. Více informací o službě najdete na www.radiolab.cz.

### Mozilla

### Bezpečnostní aktualizace produktů Mozilla

Mozilla Corporation uvolnila pravidelné aktualizace Firefoxu a Thunderbirdu. Verze 1.5.0.8 opravují tři závažné bezpečnostní chyby a vylepšují stabilitu produktů. Krátce na to vyšla i aktualizace balíku SeaMonkey a webového prohlížeče Flock. Mimo Flocku jsou všechny aplikace k dispozici i v češtině. Firefox 1.5.0.8 též přináší upravený systém automatických aktualizací. Přes něj bude v dohledné době nabízen Firefox 2.0. Díky novému systému aktualizací budete moci tuto aktualizací odmítnout a pokračovat v používání řady 1.5. Na tu bude poskytována podpora až do 24. dubna 2007.

> http://www.mozilla.com/en-US/firefox/releases/ 1.5.0.8.html

#### SeaMonkey 1.1 Beta

Tvůrci balíku SeaMonkey po dlouhém čekání uvolnili betaverzi SeaMonkey 1.1. Do novinek lze zařadit novou verzi Chatzilly, detekci již běžících instancí balíku při spouštění či vylepšenou ochranu proti podvodným e-mailům v poštovním klientu. Celkově je však novinek poskromnu, protože hlavní změny se dějí ve vývoji SeaMonkey 1.5, který bude k dispozici okolo vydání Firefoxu 3.0. Datum vydání finální verze SeaMonkey 1.1 prozatím nebyl stanoven.

http://www.mozilla.org/projects/seamonkey/releases/ seamonkey1.1b/

#### Servis24 oficiálně podporuje Firefox

Internetové bankovnictví Servis24 od České spořitelny dosud podporovalo Firefox neoficiálně a uživatel před vstupem musel odklepnout hlášení, že bankovnictví není ve Firefoxu podporováno. V současné době je tomu však jinak. Firefox 1.5 se totiž stal oficiálně podporovaným prohlížečem. Verze 2.0 prozatím není podporována, ale lze očekávat, že brzy podporována bude.

http://www.servis24.cz

#### Adobe podpoří Mozillu

Společnost Adobe Systems uvolnila svůj ActionScript Virtual Machine. Jedná se o engine vykonávající skriptovací jazyk ve Flash Playeru 9. Ten je nyní jako projekt Tamarin hostován na webu Mozilla Foundation a v Mozille 2.0 umožní snadnější a lepší implementaci 4. edice ECMAScriptu. Projekt je spravován Adobe Systems a Mozilla Corporation a je šířen pod trojlicencí MPL/ GPL/LGPL. První použití v aplikacích Mozilla bude až po vydání Firefoxu 3.0.

> http://www.mozilla.com/en-US/press/mozilla-2006-11-07.html

> > Pavel Cvrček

```
.tabs-alltabs-box, ↓
.tabs-alltabs-box-animate, ↓
.tabs-alltabs-button {↓
    display: none; ↓
}
```

#### Správa relací

Firefox nyní obsahuje správu relací. Ve výchozí konfiguraci, pokud se vám z nějakého důvodu nestandardně ukončí Firefox, dostanete při jeho opětovném spuštění možnost obnovit předchozí sezení, a to včetně formulářových dat. Není totiž nic horšího, než kvůli nestandardní situaci přijít o rozepsaný příspěvek. Standardně se ovšem neobnovují panely při spuštění po předchozím korektním ukončení. Pokud si to přejete, musíte přejít do dialogu *Předvolby* a v sekci *Hlavní* nastavit obnovování panelů z minula.

Ke správě relací se váže další novinka. Jedná se o možnost obnovit naposledy zavřené panely. Ve výchozím nastavení si Firefox pamatuje deset naposledy zavřených panelů, které můžete obnovit v hlavní nabídce pod *Historie-Naposledy zavřené panely* či v místní nabídce nad ouškem panelu, kde zvolíte volbu *Otevřít zavřený panel*.

#### Ochrana proti podvodným stránkám

Phishing aneb podvodné stránky, které se snaží z uživatelů získat citlivé údaje, jako například přístup k bankovním účtům, jsou dnes celkem aktuální. Již to není doménou pouze zahraničí, ale útočníci se snaží tímto způsobem získávat citlivé údaje i u nás. Firefox 2.0 proto přináší ochranu proti podvodným stránkám.

Co si pod tím představit? Tato ochrana ve Firefoxu 2.0 může pracovat ve dvou režimech. Buď si průběžně stahuje databázi podvodných stránek do uživatelského profilu a navštěvované stránky kontroluje proti této databází (výchozí nastavení), nebo provádí kontrolu vůči vzdálenému serveru. Na tu druhou možnost se můžete přepnout v dialogu *Předvolby* s tím, že standardně se provádí kontrola vůči databázi podvodných stránek společnosti Google. Při navštívení podvodné stránky budete Firefoxem výrazně upozorněni.

#### Vylepšené vyhledávání

Změny doznalo i pole vyhledávání. Má trochu jinou podobu než ve verzi 1.5 a obsahuje nový *Správce vyhledávacích modulů*, kterým můžete snadno spravovat nainstalované moduly včetně možnosti ty výchozí obnovit. Pěknou funkcí je i našeptávač, který je k dispozici u vyhledávacího modulu pro Google.

Firefox 2.0 také podporuje dva nové formáty vyhledávacích modulů – *MozSearch* a *OpenSearch*. Ten první vznikl zjednodušením formátu OpenSearch a jsou do něj ukládány vyhledávací moduly do uživatelského profilu. Přímo na web se však nehodí, protože je podporován pouze Firefoxem 2.0. OpenSearch je v tomto ohledu zajímavější, protože krom Firefoxu jej podporuje i Internet Explorer 7.0 a lze očekávat, že další tvůrci prohlížečů se přidají.

#### Podpora externích RSS čteček

Firefox 2.0 přichází s vylepšenou podporou RSS. Pokud v něm například klepnete na RSS soubor, který k sobě nemá přiřazen žádný vzhled, nezobrazí se vám obyčejný XML strom, ale stránka se vzhledným formátováním. Nicméně to není hlavní přínos v této oblasti v nové verzi. Tou hlavní je možnost provázání Firefoxu s externí RSS čtečkou.

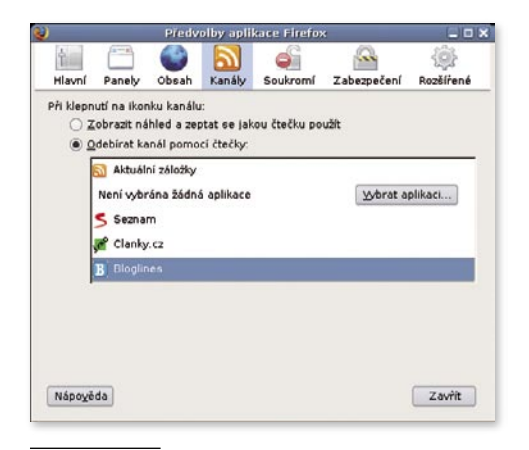

#### Volba RSS čtečky

Nemusí se přitom jednat pouze o lokální RSS čtečky. Řada uživatelů v poslední době začíná využívat ty webové. Firefox již obsahuje některé předvolené. Pokud tedy používáte například webovou čtečku Bloglines, budete moci jedním klepnutím na RSS zahájit odebírání zdroje. Vlastní čtečky lze přitom snadno přidat.

#### Pro vývojáře

Firefox 2.0 obsahuje renderovací jádro Gecko 1.8.1, které bylo původně plánováno jako téměř totožné s tím, které je součástí Firefoxu 1.5. Nakonec se do něj několik novinek přeci jen dostalo. Tou nejhlavnější je podpora JavaScriptu 1.7. K tomu není potřeba nic moc dodávat a co je nového, se dozvíte v přehledu, na který naleznete odkaz pod článkem.

Druhou významnou novinkou je podpora klientského úložného systému a perzistentního úložiště z What WG. Jedná se o věc podobnou cookies, která řeší řadu jejich nedostatků. Právě od What WG se do budoucna hodně očekává. Drobného vylepšení se dočkala i podpora SVG.

#### Závěrem

Novinek Firefoxu 2.0 je hodně a zdaleka jsem nevypsal všechny. Na ty další včetně řady drobností nejspíš časem přijdete sami. Novinky se dle prvních ohlasů líbí, tak nezbývá než doufat, aby si Firefox podobný směr udržel. Další plánovanou verzí Firefoxu je 3.0 s kódovým označením *Gran Paradiso*. Ta bude k dispozici v průběhu příštího roku.

#### Kontrola pravopisu ve formulářích

Řada služeb typu GMail již umožňuje kontrolu pravopisu ve formulářových prvcích. Jsou to ale spíš takové první vlaštovky. Firefox 2.0 tak přichází s integrovanou kontrolou pravopisu, která slouží ke kontrole obsahu formulářových prvků. To oceníte zejména tehdy, když píšete nějaký příspěvek do diskuse či posíláte e-mail přes webové rozhraní. Český slovník z licenčních důvodů ve Firefoxu není a musíte si jej stáhnout z webu.

#### Nový Správce doplňků

Pokud budete ve Firefoxu 2.0 hledat Správce rozšíření či Správce motivů vzhledu, pravděpodobně je nenaleznete. Byly sloučeny do nového Správce doplňků. Na první pohled nic nového, ale to hlavní je skryto pod povrchem. Firefox 2.0 obsahuje ochranu proti záškodnickým doplňkům. Nainstalované doplňky jsou průběžně testovány oproti seznamu stahovanému z webu. V případě nalezení doplňku, který je na blacklistu, bude uživatel upozorněn.

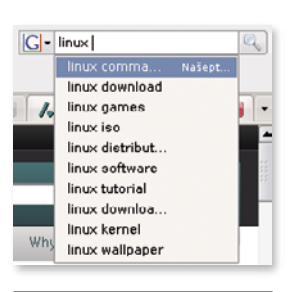

#### Našeptávač ve vyhledávacím poli

#### <u>ODKAZY</u>

http://www.mozilla.com/en-US/firefox/2.0/releasenotes Firefox 2.0: Poznámky k vydání http://developer.mozilla. org/en/docs/Firefox\_2\_for\_ developers Co nového ve Firefoxu 2.0 pro vývojáře

# Picasa 2 – Geniální správce fotografií

#### **O AUTOROVI**

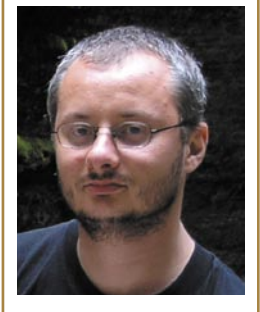

Lukáš Faltýnek (\*1974) vystudoval informační management na Univerzitě Hradec Králové. Pracuje jako programátor. Láskou k počítačům vzplanul v roce 1986, kdy dostal svůj první počítač Atari 800 XL. S Unixem se poprvé setkal před dvanácti lety. Chvíli nato pak s Linuxem, který si pro jeho svobodu zamiloval. Je ženatý a má dvě děti. Mezi jeho koníčky patří literatura, kinematografie a cestování.

Picasa 2 je v současné době dostupný pro operační systém Linux ve verzi 2.2, a pod operační systém Windows ve verzi 2.5. Obě verze jsou plně lokalizované do českého i slovenského jazyka. Ač současná verze Picasa pod Windows nabízí o něco více možností než verze pod Linux, nejde až na výjimky o funkce zásadního charakteru. Taktéž se dá očekávat, že brzy vyjde Picasa 2 ve verzi 2.5 nebo vyšší i pro Linux. Doba, kdy se všechna rodinná fota dávala do alb, alba řadila na poličku nebo ukládala do skříně, je s příchodem digitálních fotoaparátů ta tam. Dnes se počty pořízených fotografií již neudávají na stovky či tisíce, ale v mnoha případech na desetitisíce a více. Problémem již není cena fotografie, ale obrovské množství, ve kterém se není snadné orientovat. Lukáš Faltýnek.

Z vlastní zkušenosti vím, jaký problém je udržovat povědomí o všech nebo alespoň těch dobrých fotografiích a v případě nastalé potřeby je vyhledat a použít. Jedním z možných řešení této nepřehledné situace je program *Picasa 2*, poskytovaný zdarma k užívání společností Google.

#### Organizace a správa fotografií

Organizace a správa fotografií je jednou z nejsilnějších stránek Picasa 2, která ho na poli obdobně zaměřených produktů v mnohém odlišuje od konkurence. Princip fungování je prostý. Uživatel si pomocí <u>správce složek</u> určí oblast či adresáře, ve kterých má Picasa 2 hledat fotografie a obrázky. Takto určená oblast se pak prohledá a uživateli jsou ve formě miniatur nabídnuty všechny obrázky, které jsou v dané oblasti umístěny.

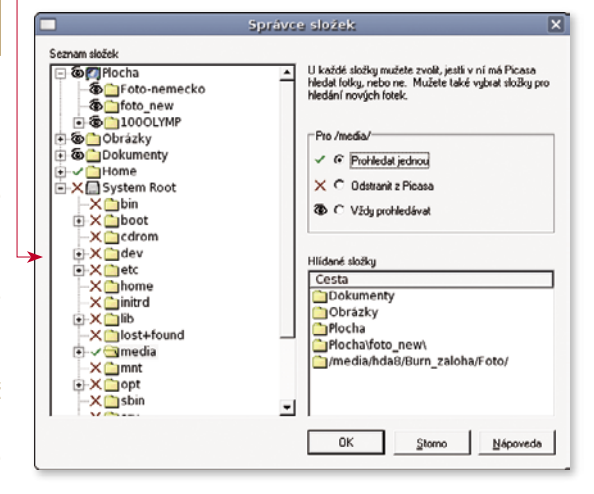

#### Formulář správce fotek

Hledání fotografií v určené oblasti lze omezit pouze na první prohledání, což znamená, že pokud do adresářů přibudou nové fotografie, nebudou zobrazeny. Další možností je pak nastavit, aby se dané adresáře prohledávaly vždy. Nově přidané fotografie se tak uživateli zobrazí ve formě miniatur okamžitě.

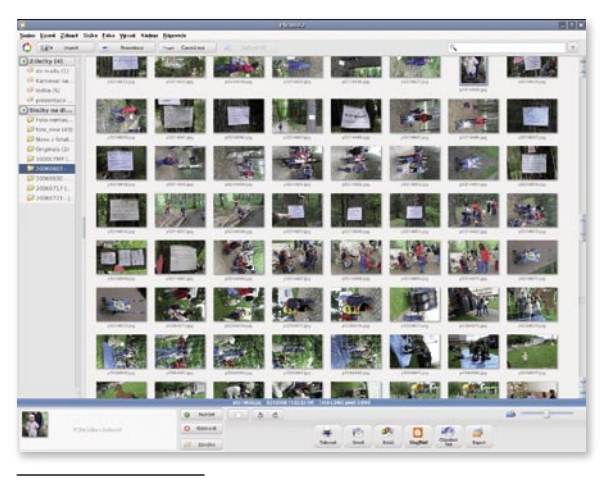

Hlavní okno – Knihovna

Nalezené fotografie jsou uživateli zobrazeny formou miniatur v hlavním okně aplikace, takzvané knihovny. V knihovně jsou jednotlivé fotografie reprezentovány miniaturami. Miniatury je možno nechat zobrazit ve dvou velikostech. Miniatur, které reprezentují jednotlivé fotografie, se na plochu monitoru vejde mnoho a uživatel tak získá o jednotlivých fotografiích velmi dobrý přehled a dokáže se v nich velmi snadno orientovat.

Pro třídění a organizaci nalezených fotek dává Picasa 2 uživateli nástroj zvaný *Záložky*. Záložky nemají žádný vztah k pevnému disku tak, jak je to běžné u adresářů a fyzického umístění fotografií. Jednotlivé záložky jsou pouze jakýmisi virtuálními přihrádkami, které logicky sdružují uživatelem vybrané fotografie z jednotlivých složek na disku. Záložkám přiřazené fotografie jsou pouze odkazy na skutečné umístění ve složkách. Jedna fotografie tak může být přiřazena více záložkám, aniž by na disku zabírala další místo.

Nad skupinou fotografií v rámci složky nebo záložky lze uplatnit třídění podle názvu, data pořízení fotografie, nebo její velikosti. Oblíbené fotografie lze ve složkách nebo záložkách pro snadnější budoucí vyhledání označit hvězdičkou. Dalšími možnostmi jsou vyhledání fyzického umístění fotografie na pevném dis-

# Když letáky už nestačí

#### **O AUTOROVI**

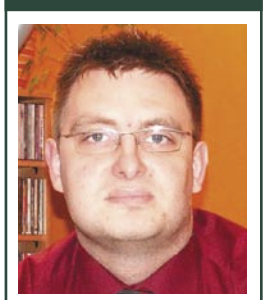

Svatopluk Vít (\*1974) se narodil v Karviné, momentálně je však trvale usazen v Praze. Pracuje u jedné nadnárodní společnosti jako správce počítačové sítě běžící na produktech Microsoftu, na starosti má i vnitrofiremní počítačová školení. Doma však s úspěchem prohání Linux. Poslouchá dobrou hudbu, zajde si do divadla a také je aktivní v několika komunitách kolem opensource projektů a rád prosazuje tato řešení do praxe.

Existuje mnoho programů, které vám mohou s tvorbou HTML stránek pomoci. Dobré zkušenosti mám s editorem NVU (http://www.czilla.cz/produkty/ nvu/) nebo s HTML editorem integrovaným v OpenOffice.org (http://www.openoffice.cz).

Pro kopírování souborů na hosting se používá FTP protokol. Stačí tak mít nainstalovaný nějaký FTP klient a pomocí něj přenést všechny soubory z instalačního balíčku na server. Pak už jen stačí vyťukat příslušnou www adresu do prohlížeče a instalace se spustí. Moderní doba velí : "Musíš mít svou www adresu, protože kdo ji nemá, jakoby nebyl." Pokud jste například drobný podnikatel a nechce se vám dávat velké peníze za profesionální internetovou prezentaci, pokusíte si ji vytvořit sami. Projdete nástrahami výběru domény a vhodného hostingu (tedy prostoru, kam svou prezentaci umístíte) a skončíte u toho, jak tu prezentaci vytvořit, lépe řečeno – jaký nástroj k tomu použít. Svatopluk Vít.

Většinou nikdo nemá problém s dodáním obsahu prezentace, problémy se vyskytnou v její realizaci. Zjistíte, že existuje mnoho programů, které jsou schopny vámi vytvořené stránky převést dle hesla "co vidíš, to dostaneš" (anglicky WYSIWYG) do univerzálního jazyka internetových stránek HTML.

Vše je fajn až do chvíle, kdy se rozhodnete na svých stránkách něco změnit. Nemyslím tím aktualizaci textu na stránce, to je úprava jednoduchá. Představte si však, že se rozhodnete přidat novou položku nabídky. Pak musíte otevřít všechny soubory, kde se nabídka vyskytuje a ručně vše upravit. Obdobné to bude, když se rozhodnete kompletně změnit vzhled svých stránek. Není to nemožné, je to jen pracné.

Elegantním řešením je použít tzv. systémy pro správu obsahu, někdy se hovoří o CMS (což je anglická zkratka pro Content Management System) nebo o redakčním systému. Ve stručnosti můžeme říci, že se jedná o systém skriptů webového programovacího jazyka, který vámi zadaný obsah včlení do vzhledu dle nastavené šablony. Pomocí uživatelského rozhraní, které se v mnoha případech podobá klasickému textovému editoru, pak můžete zadávat nové články, což je v tuto chvíli nejmenší jednotka vaší webové prezentace. Málem bych zapomněl zmínit to, že celá správa vašich stránek pak probíhá přímo z okna libovolného internetového prohlížeče a obsah tak můžete upravovat odkudkoliv bez nutnosti mít cokoliv speciálního nainstalováno. Vše totiž řídí váš redakční systém nainstalovaný na hostingovém serveru. Pokud je server dostupný, je vám k dipozici i možnost úpravy obsahu.

Vezmeme-li to od podlahy, musíme mít pro většinu těchto systémů hosting, který podporuje nějaký skriptovací jazyk (PHP nebo např. ASP) a databázový server (do databáze se totiž ukládají vámi zadané články a obrázky). Pokud se podíváte do nabídky hostingových firem (ať už zdarma nebo placených), drtivá většina nabízí nějakou variantu, kde je databázový server spolu se skriptovacím jazykem nabízen. Piďte se po PHP a např. MySQL. Nabízeny jsou i další, z mých zkušeností vyplývá, že kombinace PHP a MySQL je používána redakčními systémy nejčastěji, najdete však podporu pro databázi Postgre, Firebird nebo MS SQL. (O pořízení hostingu a věcech s tím spojených psal Lukáš Jelínek v říjnovém čísle časopisu, pozn. red.)

Po provedení instalace celého systému, která spočívá v překopírování všech potřebných skriptů a připravení databáze, pak už máme k dispozici celkem robustní nástroj. Většina těchto redakčních systémů také umožňuje přidávání dalších rozšiřujících modulů, které dokáží funkčnost vašich stránek vylepšit, některé přicházejí s tím, že vše je již obsaženo a nejde přidávat nic jiného.

Podobně jako u "normálního" softwaru, tedy toho určeného na kancelářský počítač, existují řešení komerční a nekomerční a je jich opravdu velké množství, v řádu tisíců. Komerční redakční systémy mají ovšem vysoké pořizovací náklady, často v desetitisících korun. Proto jsou systémy šířené pod svobodnými licencemi tak populární. Nabízejí v podstatě to stejné za zlomek ceny.

Bylo by však bláhové myslet si, že stažením a instalací redakčního systému pod svobodnou licencí vás nebude nic stát. Pokud chcete profesionální vzhled, musíte si jej zaplatit. V tuto chvíli však neplatíte za licenci redakčního systému, ale za provedené návrhy a realizace. Často se s tím setkávám a někteří uživatelé se cítí podvedeni. Musíte si však uvědomit, že pojem svobodný software znamená, že máte přístup ke zdrojovému kódu, a nikoliv to, že bude vše zdarma. Podívejte se, kolik komerčních firem nabízí placenou podporu ke svobodnému softwaru.

Dosti často se setkávám s uživateli, kteří si, ve snaze ušetřit, stáhli redakční systém "zdarma" a pokoušejí se jej sami nainstalovat a spravovat. Navíc nevládnou jiným jazykem než českým a trpí syndromem "Windows uživatelů", tj. *vše, co není klikací, je v nepořádku*. Odmítají cokoliv studovat a metodou pokusů omylů se chtějí dostat k nějakému výsledku. Velkou nevýhodou redakčního systému je totiž to, že před jeho nasazením a instalací si musíte něco přečíst. Bavíme se zde však stále o té části, kterou provedete jen jednou – instalaci a prvotním nastavení prostředí. Obracejí zavrhované příspěvky, záporné hodnocení, mohou být z webu odstraněny. Komentáře u jednotlivých příspěvku pak mohou obsah příspěvku zkvalitnit.

Technologie RSS přináší uživatelům možnost dozvědět se rychle a pohodlně o změně na webech, které je zajímají. Obsahem, kterého se oznámení o změně týká, může být prakticky cokoliv. Změny na hlavních stránkách zpravodajských webů, přidání nového příspěvku do blogu, přidání komentáře do fóra, nová reakce na váš příspěvek, přidání nové fotografie do alba nebo dokonce upozornění na příchozí nový email. Prakticky tedy technologie RSS šetří uživatelův čas, kterým by za normálních okolností plýtval, když by navštěvoval stránky, které ho zajímají, ale na kterých se od jeho minulé návštěvy nic nezměnilo.

Propracované blogovací, redakční nebo wiki systémy, mnohdy nabízené k volnému bezplatnému použití, poskytují svým uživatelům možnost soustředit se více na samotnou tvorbu obsahu, namísto toho, aby se zabývali a plýtvali časem technickým řešením, jak tomu ještě před několika lety bylo. Každému uživateli, který má touhu cokoliv svému internetovému okolí sdělit, je to umožněno, bez toho, aniž by musel mít technické znalosti.

#### Společenské systémy

Vhodná kombinace nástrojů a technologií Webu 2.0 umožňuje tvorbu systémů, které formou on-line komunit, prostřednictvím počítačové komunikace, dovolují lidem scházet se, sdílet informace a spolupracovat. Systémy, které toto splňují, se označují jako společenský software nebo *společenské systémy*.

Bez ohledu na chronologickou přesnost si nyní v několika kategoriích představíme některé významné zahraniční společenských systémy, které do jisté míry ovlivnily a ovlivňují mnohé další nově vznikající společenské systémy. Kde to pak půjde, představíme i české a slovenské.

#### Vstupte do světa fotografie a filmu Flickr

Vítejte ve světě fotografií, na místě, kde si každý milovník statických obrázků přijde na své. Služba *Flickr* byla spuštěna v roce 2004. V roce 2005 pak Flickr koupila významná společnost Yahoo! Dnes je Flickr pro své vlastnosti velmi často považován za vzorový příklad Webu 2.0. Podstatou služby je uživatelům webu poskytnout místo, kam si mohou uložit své fotografie a ty poté s ostatními sdílet. Nakolik a s kým budou fotky sdíleny, je plně v rukou uživatele, který na web fotografie nahrál a kterému tak naleží veškerá pravomoc s fotkami nakládat.

Registrovaným uživatelům služba Flickr nabízí dva módy užívání. První bezplatný, ve kterém je možno každý kalendářní měsíc vložit 20 MB fotografií, omezený na tři alba a na možnost nahlížet pouze na posledních 200 fotografií. Placený mód v ceně 24,95 amerických dolarů nabízí 2 GB měsíčního uploadu a neomezený počet alb a neomezený počet zobrazovaných fotografií.

Registrovaným uživatelům služba dále dovolí označit vložené fotografie tagy a roztřídit fotografie do alb. Ostatní registrovaní uživatelé se mohou k vloženým fotografiím vyjadřovat. Neregistrovaní uživatelé mohou zveřejněné fotografie pouze prohlížet.

Ani to však není marné. Pokud z jakéhokoliv důvodu hledáte nějaké fotografie, je dobré si na Flickr vzpomenout.

Vkládat fotografie do Flickru je možno přímo z webového rozhraní služby, nebo pro uživatele Linuxu pomocí aplikací *kflickr, gnickr* nebo *juploadr.* Pro uživatele Windows nebo Mac OS X je pak připraven proprietární *Uploader*.

Poslední zajímavou vlastností, o které se zmíním, jsou Flickr mapy, které umožňují zatřídit vložené fotografie geograficky. Uživatelé tak mohou

své fotografie umisťovat a zobrazovat dle geografické příslušnosti.

#### You Tube

Koho pohltil svět pohyblivých obrázků, své s jistotou nalezne na *You Tube*. Služba vznikla na začátku roku 2005 a dnes je vlastněna společností Google. Ve srovnání s předchozí službou Flickr nabízí o něco méně

možností. Na druhou stranu veškeré své služby nabízí registrovaným uživatelům zcela zdarma. Celý web je opět pouze v angličtině. Pro pouhé vyhledávání a prohlížení videí to však není nijak velký problém.

Registrovaní uživatelé vkládají jednotlivá videa přes webové rozhraní. Po vložení videa je vhodné stejně jako u služby Flickr vyplnit tagy. Registrovaným uživatelům je pak

umožněno video komentovat a ohodnotit. Hodnocení je realizováno kliknutím na škálu červených hvězd pod každým videem. U každého videa je zobrazena i četnost jeho shlédnutí a hodnocení.

K nalezení je toho na You Tube opravdu mnoho. Od soukromých videí, přes cenné archivní záběry z filmů,

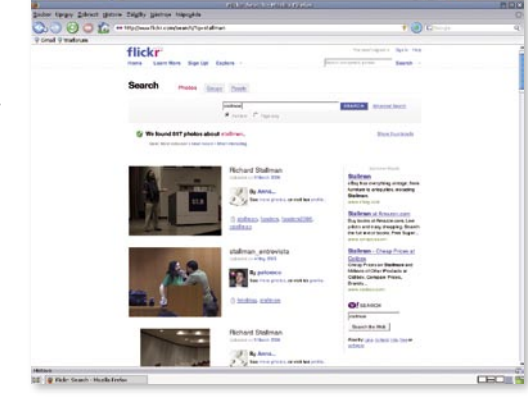

Flickr.com, databáze fotografií

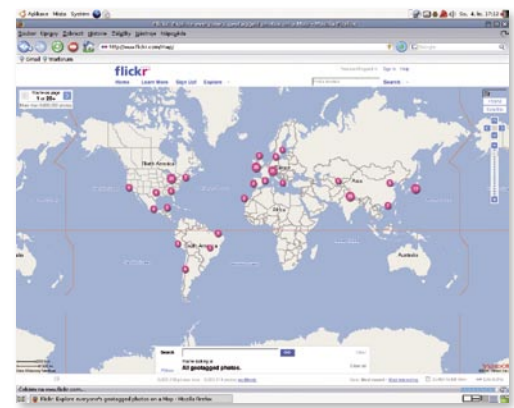

Flickr Maps

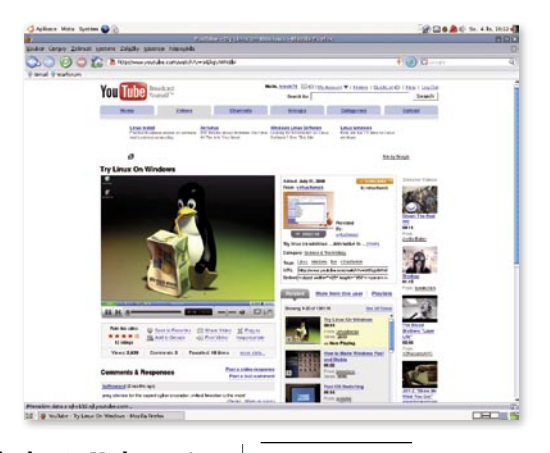

www.youtube.com

#### Administrační rozhraní

Veškerá správa se provádí přes webové rozhraní. Po přihlášení na adrese *http://vasedomena/apc-aa/admin/* se dostaneme do administrace publikačního systému. V pravém horním rohu je select box se

| ACTIONAPPS                       |     |               | Zobraz   Pfidat zprá                         | ini    Správa zprá                    | v   Nastavení                   | AA                              | Ecn - zpravodajstvi                            | -                  | -                     |
|----------------------------------|-----|---------------|----------------------------------------------|---------------------------------------|---------------------------------|---------------------------------|------------------------------------------------|--------------------|-----------------------|
| Ostatní zprávy                   | 2   | Vyhledat      | Nadpis                                       | -                                     | obsahuje                        | -                               | Q                                              |                    |                       |
| Aktuální (8332)                  | 24  | Seřadit       | Datum                                        |                                       | 🗑 Sestupně                      |                                 | 21                                             |                    |                       |
| pôpravené (0)                    | VV  | hiedat / Vyd  | listit                                       |                                       | Uložit                          |                                 |                                                |                    |                       |
| expirované (2)<br>Szásobník (14) | UIC | ožené<br>Ty   | vyber                                        | • Bitrui                              | Zménit / Přeir                  | nenovet / Sma                   | zet                                            |                    |                       |
| BK64 (827)                       |     | Datum         | Zpráva                                       |                                       |                                 |                                 |                                                | Vložil             | Diskus                |
| tûzné                            |     | 7.11          | Kategorie                                    |                                       |                                 |                                 |                                                | Editova            | Clanek                |
| 8 Vysypat koś                    | Г   | 2006          | Bezdomovcem<br>schudoba a socia<br>Econnecta | se může stát i<br>Ini spravednost,    | caždý, upozo<br>s Sociální inte | prňuje kampi<br>grace,s Sociáli | aň [4]<br>ně zdravotní služby <u>(Naděle /</u> | janicka<br>janicka | <u>0/0</u><br>1932290 |
| mportCSV                         | -   | 7.11          | -                                            |                                       |                                 |                                 |                                                |                    |                       |
| Set Debug ON                     | 1.4 | 2006          | k Společnost a kult                          | vra,k:Umění nov                       | ých médil [Ecs                  | a i osobnosti<br>innesti        | [13]                                           | tomast<br>tomast   | 193225                |
| asiláno přes ?P                  | E   | 7.11.         | Pieničkáňka worte                            | music Souad                           | Massi zazol                     | vá tradiční al                  | Birskou hudhu (131                             | tomast             | 0/0                   |
| Ecn - Zasilani<br>ovinek         |     | 7 13          | k Společnost a kult                          | wra lEconnect/R                       | espect Musici                   | YO U BUCCH I                    |                                                | tomast             | 193224                |
|                                  | Г   | 2006          | Také letos potřet<br>z Ochrana přírody       | oují ježci lidsko<br>IČSOP Vlašim / E | u pomoc (1)<br>connecti         | 91                              |                                                | michals<br>michals | <u>0/0</u><br>1932175 |
|                                  | Г   | 2006          | Rada postiženýc<br>s:Sociálně zdravob        | h vyzývá pos<br>ní služby (Redio)     | lance, aby p<br>Yaha / NBZP     | fesunuli peni                   | ize na služby [24]                             | janicka<br>janicka | 0/0<br>1932093        |
|                                  | Г   | 2006          | Nový čínský zák<br>I Výkon spravedino        | on nafizuje ne<br>stu Mezinárodni     | právoJ Lidská                   | oráva (Econne                   | mat rozsudky smrti [27]<br>sct]                | tomast<br>tomast   | 0/0<br>1932025        |
|                                  | г   | 6.11.<br>2006 | Festival Modré d<br>z Ekovýchova a vzo       | ny chce upoz<br>Hiávánůz Globěl       | ornit na prob                   | lematické je<br>Sociální oblast | vy ve společnosti (57)<br>(Econnect)           | tomast<br>tomast   | 0/0                   |

#### Administrace článků

seznamem webíků, ke kterým máme přístup. Uprostřed vidíme aktuální články (záznamy). Jak přesně má výpis zpráv vypadat, si můžeme definovat pomocí šablon, stejně jako zobrazení článků na webu. Vlevo jsou odkazy pro přepínání mezi vystavenými, připravenými nebo smazanými zprávami.

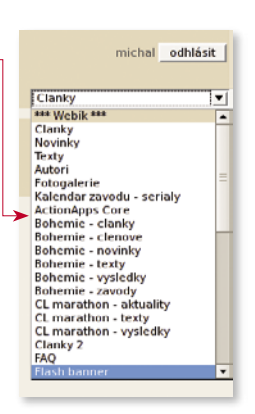

Pokud je zpráva vystavená, zařadí se mezi "aktuální". Při vkládání zprávy můžeme nastavit datum

Seznam přístupných webíků

zveřejnění do budoucnosti, pak se zpráva zařadí mezi "připravené" a v určené datum a čas se zobrazí na

|                               | Vložit (ALT+S) Vložit & Prohlédnout Storno                                                           |
|-------------------------------|----------------------------------------------------------------------------------------------------|
| Nadpis *                      |                                                                                                    |
| Autor                         | ▼ 2<br>Vyber autora ze seznamu<br>© UTML © Death bask Zohoan Editor                                  |
|                               | HIME'S Prosty text Zobraz Editor                                                                     |
| Úvod                          |                                                                                                    |
|                               |                                                                                                    |
|                               |                                                                                                    |
|                               | Uvod - objevi se na homepage                                                                         |
| Datum vystavení *             | Uvod - objevi se na homepage<br> 8 _v  Listopad _v  2006 _v 00.56                                    |
| Datum vystavení *<br>Poznámka | Uvod - objeví se na homepage<br>8 <b>v</b>   Listopad <u>v</u>   2006 <u>v</u>  00:56                |
| Datum vystavení *<br>Poznámka | Uvod - objevi se na homepage<br>8 _   Listopad _   2006 _  00.56<br>Poznámka, ukazuje se jenom tady. |

Formulář pro vložení nové zprávy

webu. Pokud máme nadefinované políčko pro expiraci, může zpráva v zadané datum z webu zmizet a zařadí se mezi "expirované". "Zásobník" se používá pro rozepsané zprávy, případně pro zprávy vkládané přes anonymní formulář, zkrátka pro zprávy, které zatím nejsou určené ke zveřejnění.

Pro přidání zprávy slouží odkaz Přidat zprávu, uživatel s právy administrátora má aktivní ještě odkaz Nastavení, kterým se přepne do nastavení aktuálního webíku. Pokud má uživatel práva superadmina, je aktivní i odkaz AA, který slouží pro přidávání nových webíků, jejich mazání, správu uživatelů a další nastavení.

#### Sdílení zpráv

ActionApps je možné provozovat pro jednotlivý web, ale hlavní síla spočívá v možnosti použití pro více webů. Pokud

publikační systém nainstalujeme na server, kde používáme virtuální servery, mohou systém používat i tyto servery. Pomocí jedné instalace tak můžeme obsloužit několik webů, při vydání nové verze přeinstalujeme pouze jednou a všichni mají aktuální verzi. Weby používající jednu instalaci ActionApps můžou mezi sebou snadno sdílet data. Můžeme propojit dva webíky tak, že při vložení nové zprávy do jednoho se tato zpráva zkopíruje i do druhého webíku. Existuje i možnost výměny zpráv mezi webíky na různých serverech, samozřejmostí je také export a import RSS a CSV.

#### Pro koho je vhodný?

Publikační systém ActionApps může na první pohled působit složitě, možná nemá tak komfortní instalaci jako jiné systémy, ale je velmi flexibilní a umožňuje věci, které jdou v jiných systémech jen obtížně nebo vůbec. Je vhodný spíše pro databázově orientované

weby s možností velmi pokročilého vyhledávání. Systém je vydán pod licencí GNU GPL, je lokalizován do devíti jazyků včetně češtiny a stojí minimálně za vyzkoušení. ■

#### **ODKAZY**

http://sourceforge.net/projects/apc-aa/ Oficiální stránka http://actionapps.org/aa/doc/ Dokumentace http://actionapps.org Wiki projektu

#### Katalog odkazů

Dalším speciálním modulem je správa odkazů. Můžeme si tak vytvořit vlastní katalog odkazů a snadno ho zabudovat do webu, propojit s články a podobně.

#### Příklady použití

Zpravodajský web: www.mountainbike.cz www.changenet.sk

Blog: www.cetoraz.info/pavel/

Kalendář akcí: kalendar.ecn.cz

Katalog odkazů: www.kormidlo.cz

Databázová aplikace www.dobrapraxe.cz

o regulárních výrazech jsme psali v červnovém čísle, pozn. red.)

#### Nahrazování

Jelikož při nahrazování je prvním krokem nalezení nahrazovaného textu, platí pro něj vše, co bylo řečeno pro vyhledávání, navíc máte možnost nastavit, za co bude nahrazen. A že to nemusí být jen text za text, snad nemusím upozorňovat.

| AL               | ributy   |
|------------------|----------|
| ⊻olby            | OK       |
| F Barva písma    |          |
| P Blikající      | Znušit   |
| □ Dělení slov    | Zrusic   |
| □ Efekty         |          |
| □ Jazyk          | Nápověda |
| Jednotlivá slova |          |
| Kerning          |          |
| Kroky tabulátoru |          |
| Měňtko           |          |
| Nedělit odstavce |          |
| □ Odsazení       |          |
| Cosnova          |          |
| E Písmo          |          |

#### Hledání atributů

Při nahrazování je možné si pohrát s formátováním textu. Jestliže bychom v dokumentu chtěli najít všech-

ny výskyty svého příjmení a ty ztučnit, jednoduše zadáme své jméno do obou vstupních řádků a ve chvíli, kdy je vybraný druhý řádek, klikneme na *Formát*. Zde si zvolíme styl písma na tučný a vše potvrdíme tlačítkem *Nahradit vše*.

Pokud bychom se vrátili k příkladu s dokumentem plným e-mailových adres, zjistili bychom, že marketingové oddělení, po zjištění našich schopností, potřebuje ještě všechny výskyty těch adres v dokumentu obarvit namodro. Toto nelze provést čistokrevným nahrazením, protože nemáme, co bychom napsali do řádky *Nahradit za.* Použijeme tedy malý trik s vyhledáváním.

Do řádku pro hledání vložte správný regulární výraz a zaškrtněte, že chcete vyhledávat regulární výrazy. Po stisknutí tlačítka *Najít vše* budou všechny e-mailové adresy vybrané a je tedy velice snadné nahradit jejich barvu pomocí ikonky *Barva písma*.

Na závěr vám ještě popíšu, jak je možné nahradit výskyty stylu Zastaralý za styl Neotřelý. Na známém dialogu zaškrtneme Hledat styly a vstupní řádky se změní na seznamy se všemi použitými respektive definovanými styly. Pak už stačí v prvním vybrat styl Zastaralý a v druhém Neotřelý a zaměnit je dle potřeby.

I inuxerd

**I** inux F

Tlačítko formát mění svou vlastnost podle vybraného editačního řádku. Pokud je vybrán řádek *Hledat*, vztahuje se zadaný formát na hledání. V opačném případě se bude zvoleným formátováním formátovat vkládaný text.

## Neshánějte UnuxEXPRES po celém městě – zařiď te si předplatné:

- \* časopis dostanete až domů
- \* budete jej mít včas
- \* ušetříte dostanete číslo zdarma
- \* získáte zdarma elektronickou variantu
- můžete se zúčastnit předplatitelských soutěží a vyhrát zajímavé ceny
- Čtěte na http://www.linuxexpres.cz/predplatne

#### Starší čísla? Není problém!

Také na Slovensko! Ročník za 990 Kč/1490 Sk

Linuxex

Linuxe Dinuxero

| Prvky adresy                                                                                         | Odpovídá poli: |   | Nähled      |      |
|----------------------------------------------------------------------------------------------------|----------------|---|-------------|------|
| <obec></obec>                                                                                        | Mesto          | Ŧ | Bratislava  | 1    |
| <stát></stát>                                                                                        | Śtát           | Ŧ | Slovensko   |      |
| <psć></psć>                                                                                          | PSĊ            |   | 123 45      |      |
| «Země»                                                                                               | Ŝtát           | - | Slovensko 🔫 | - 11 |
| <telefon, soukromý=""></telefon,>                                                                    | < none >       | • |             |      |
| <telefon, firemni=""></telefon,>                                                                     | < none >       | Ŧ |             |      |
| <adresa elektronické="" noštv<="" td=""><td>&lt; none &gt;</td><td>Ţ</td><td></td><td></td></adresa> | < none >       | Ţ |             |      |
| láhled bloku s adresou                                                                               |                |   |             |      |
| Ján Novák<br>Na sídlisku 5<br>123 45 Bratislava                                                      |                |   |             |      |

príslušným prvkom adresy. Na tomto mieste musíme upozorniť, že pokiaľ chceme, aby sa uplatnila podmienka tlačenia štátu iba v tom prípade, ak to nie je zadaný štát, musíme priradiť príslušnú položku nielen k hodnote *Stát*, ale aj k hodnote *Země*, pretože OpenOffice. org ju testuje podľa nej.

Na koniec, v štvrtej časti tohto kroku si v malom náhľade môžeme prekontrolovať všetky adresy, či sú správne

zobrazované a prípadne sa vrátiť k predchádzajúcim častiam a previesť vhodné opravy.

Vhodnou definíciou doplnkových údajov si môžeme vytvoriť veľmi dobrú databázu adries, pomocou ktorej dokážeme vytvárať veľmi veľa dokumentov pre rôzne skupiny ľudí, ktoré budeme pomocou týchto údajov filtrovať.

#### 4. Vytvořit oslovení

V tomto kroku určujeme, či chceme okrem adresy vložiť do dokumentu aj automatické oslovenie. Pokiaľ áno, môžeme si vybrať, či budeme vkladať všeobecné oslovenie bez ohľadu na to, či píšeme mužovi, alebo žene, alebo či chceme vložiť osobitné oslovenie pre ženy a pre mužov.

V prvom prípade si vyberieme oslovenie zo zoznamu, ktoré sú k dispozícii v políčku *Obecné oslovení*,

 Kolz
 Vytodio skoveni

 1. Ward politiki
 ¥ Jerio dokumenti priklobshora: colveni

 2. Ward shi dokumenti
 ¥ Udzi possoulizvuni colveni

 2. Ward shi dokumenti
 Y Wateri shi dokumenti

 3. Ward possoulizvuni colveni
 Mač

 4. Wateri shi dokumenti
 Mač

 5. Uprani dokumenti
 Mač

 6. Uprani dokumenti
 Nizev pole

 9. Uprani dokumenti
 Nizev pole

 9. Uprani dokumenti
 Nizev pole

 9. Uprani dokumenti
 Nizev pole

 1. Ukati ryvelanova
 Oberi deki.

 1. Ukati ryvelanova
 Oberi deki.

 1. Wateri dokumenti
 Nizev pole

 1. Wateri dokumenti
 Oberi deki.

 1. Vateri dokumenti
 Nizev pole

 1. Vateri dokumenti
 Oberi deki.

 1. Vateri dokumenti
 Dokumenti.

 1. Vateri dokumenti
 Dokumenti.

 1. Vateri dokumenti
 Dokumenti.

 1. Vateri dokumenti
 Dokumenti.

 1. Vateri dokumenti
 Dokumenti.

 1. Vateri dokumenti
 Dokumenti.

 1. Vateri dokumenti
 Dokumenti.

 1. Vateri dokumenti
 I. Oberi dokumenti

 1. Vateri dokumenti
 I. Oberi dokumenti

 1. Oberi dokumenti
 I. Oberi dokumenti

 2. Uprima odove

Pri častej hromadnej tlači jedného a toho istého dokumentu je vhodné si ho zadefinovať ako šablónu. Téme šablón sa budeme určite venovať čo najskôr, spolu s témou štýlov. resp. pokiaľ tam nenájdeme nami požadované oslovenie, tak ho tam priamo napíšeme.

V druhom prípade je postup zložitejší. V políčkach označených *Žena* a *Muž* vidíme osobitné oslovenia. K dispozícii máme niekoľko prednastavených oslovení, pokiaľ nám však nevyhovujú, môžeme si ku nim pridať ďalšie. Pretože možnosť odobrať som nenašiel, je potrebné v nasledujúcich krokoch byť opatrný, aby sme si zbytočne tento zoznam nezaplienili.

Pomocou tlačidla *Nový*, ktoré sa nachádza vpravo od príslušného oslovenia, si otvoríme dialógové okno <u>Vlastní</u>

oslovení pre ženy alebo pre mužov.

Nové oslovenie tvoríme tak, že z ľavej časti postupne vyberáme prvky, ktoré pomocou šipiek presúvame do vytváraného oslovenia. V prípade, že zadávame nové oslovenie, text alebo interpunkčné znamienko, po ich výbere si v okienku *Úprava oslovení* vyberieme príslušný text, alebo zadáme nový.

Pokiaľ sa pomýlime, môžeme vybraný prvok kedykoľvek vrátiť späť, ďalej ich môžeme medzi sebou ľubovoľne presúvať – a to nielen medzi sebou, ale aj smerom nadol a nahor, takže ani oslovenie, podobne ako adresa, nemusí mať iba jeden riadok. Pozor, pomocou šipiek vpravo a vľavo vkladáme a mažeme aj prípadné medzery medzi jednotlivými časťami oslovenia.

| Ktoky   Vybrat počáteční dokament  Vybrat druh dokumentu  Vožit blok s adresou  Vytvořit oslovení  Uytvořit oslovení  Upravit dokument | <ul> <li>Vytvořit oslovení</li> <li>X Tento dokument by<br/>× Vjožit personalizo<br/>Zeng<br/><u>Muž</u><br/>Pole v seznamu a<br/>Název gole     </li> </ul> | měl obsahovat oslovení<br>vaně oslovení<br>Vážená pari «Piljmeni»,<br>Vážený pane «Piljmeni»,<br>dres, podle ktreňo se pozná žena<br>Jachavice<br>PSC | •        | Nový<br>Nový   |
|----------------------------------------------------------------------------------------------------|----------------------------------------------------------------------------------------------------|----------------------------------------------------------------------------------------------------|----------|----------------|
| <ol> <li>Personalizace dokumentu</li> <li>Uložit, vytisknout nebo<br/>odeslat</li> </ol>                                               | Bodnota pole<br>Obegné oslovení<br>Vážení,<br>Náhled                                                                                                    | Mesto<br>Štá<br>Potravie<br>Kategória                                                                                                    |          |                |
|                                                                                                    | Vážená paní < nepřířa<br>Vážený pane < nepřířa                                                                                                    | zeno»,<br>azeno»,<br>Dokument: 1                                                                                                    | <b>.</b> | Plijladit pole |
| Nápověda                                                                                                    | ~~?                                                                                                    | Zpět Dokr                                                                                                    | inčit.   | Zrušit         |

Po výbere oslovenia je veľmi dôležité aj určenie, <u>ktoré polia zo zoznamu obsahujú adresy žien a ktoré</u> adresy mužov. Program predpokladá, že v databáze máme osobitne označené najmä ženy (čo musíme, pravdaže, pri jej tvorbe dodržať – mužov si v tomto smere všímať nemusíme, pokiaľ tento prvok nechceme využívať aj inak). Po výbere príslušného poľa musíme, samozrejme, ešte zadať aj hodnotu, ktorá určuje, že adresa patrí žene.

Pretože dokument nemusí obsahovať adresu, nemuseli sme v treťom kroku (*Vložit blok s adresou*) priradiť príslušné stĺpce z našej tabuľky k jednotlivým prvkom adresy. Preto túto

možnosť nájdeme aj v tomto kroku (tlačidlo *Přiřadit pole...*), inakšie by sme nemohli vytvoriť automatické oslovenie osobitne pre mužov a ženy.

| <ttub<br><jméno></jméno></ttub<br>                                             | < 1000 >         |      |           |  |
|--------------------------------------------------------------------------------|------------------|------|-----------|--|
| «Jméno»                                                                        |                  |      |           |  |
|                                                                                | < rose >         |      |           |  |
| <primeri-< td=""><td><rose></rose></td><td></td><td></td><td></td></primeri-<> | <rose></rose>    |      |           |  |
| (Firma)                                                                        | < sone ><br>Meso | -    |           |  |
| Adresa L>                                                                      | Prezikko         | - 11 |           |  |
| «Adresa 2»                                                                     | PSC              |      |           |  |
| check                                                                          | Mesto            |      | Rotislaus |  |
| lähled osloveni                                                                |                  |      |           |  |
| Vižená paní < nepřílazeso-<br>Vižený pané < nepřílazeno                        | 5<br>2.          |      |           |  |

#### 5. Upravit vzhled

Pokiaľ sme určili, že do dokumentu sa má vložiť aj blok s adresou alebo automatické oslovenie, môžeme v tejto časti tieto prvky premiestňovať. V náhľade vidíme, kde sa nám tieto prvky vkladajú, takže ich môžeme vhodne premiestniť, ak napr. zasahujú do napísaného textu predpripraveného dokumentu.

| Kroky  . Vybrat počáteční dokument  2. Vybrat druh dokumentu  3. Vložit biok s adresou  4. Vytvott oslovení  Elipszvát vzhločí  6. lonzit dokument | Upravte rozloženi bi<br>Umistěni bloka s adre<br>× Zarovnání <u>k</u> tělu te:<br>Zleys<br>Shora<br>Umistění oslovení —<br>Přesunout | loku s adresou a oslo<br>sou<br>tu<br>5,49cm 1<br>Nahoru | veni         |                  |
|----------------------------------------------------------------------------------------------------|----------------------------------------------------------------------------------------------------|----------------------------------------------------------|--------------|------------------|
| <ol> <li>Personalizace dokumentu</li> <li>Uložit, vytisknout nebo<br/>odeslat</li> </ol>                                                           | Presunout                                                                                                    | Dojù                                                     | Zvējšen      | i Celá stránka 🖷 |
| Nápověda                                                                                                    |                                                                                                    | < Zpět Dali                                              | N>> Dokončit | Znišit           |

## lak na to Editace menu v KDE

Dnes je běžné, že každá distribuce díky svému balíčkovacímu systému umisťuje programy do hlavní nabídky. Může se ale stát, že některý program v ní není. Jak jej tam přidat? Stanislav Vasko.

Dříve, než přistoupíte k ruční editaci hlavní nabídky, bývá výhodné využít automatického nástroje. Klikněte na *Kmenu-Nastavení-Nástroj pro aktualizaci nabídky (KAppFinder)*. Spustí se program, který se pokusí nalézt jemu známé aplikace ve standardních adresářích a začlenit je do stávajícího menu. Vyhledávání spusťte tlačítkem *Vyhledat*. Z nalezených záznamů vyberte ty, které se vám hodí, nebo stiskněte tlačítko *Vybrat vše* a potvrďte klávesou *Použít*. Tím vybrané záznamy zapíšete do menu a budete informováni o výsledku.

| Aplikace                     | Popis                       | Příkaz        |
|------------------------------|-----------------------------|---------------|
| linternet                    |                             |               |
| P lava Web Start             | www.proniizec               | iavaws        |
| Terminálové aplikace         |                             | jarans        |
| E Lynx                       | WWW prohlížeč               | lynx          |
| Multimedia                   | Nástroj pro Plavlistu       | xmms -e %     |
| Nano Nano                    | Textový editor              | nano          |
| Nástroje                     |                             |               |
| X Refresh                    | Obnovit obrazovku           | xrefresh      |
| 🗹 🔳 X Terminál               | Terminálový program         | xterm         |
| Systém                       |                             |               |
| Procinfo                     | Informace o systémových     | . procinfo -f |
| 2 Vmstat                     | Statistika virtuální paměti | vmstat 2      |
| 🗉 💟 yvoj<br>Vyvoj            | Překladatelský nástroj      | linguist      |
| 🗹 🍘 Qt asistent              | Prohlížeč dokumentace       | assistant     |
| 🗹 🔩 Qt designer              | Návrhář rozhraní            | designer      |
|                              |                             |               |
| hrnutí: nalezeno 12 aplikací |                             |               |
| Vybrat vše                   | Zrušit výběr 🖌 Použít       | 😡 Zavřít      |
| Thursday [ . Touge 120       | efond then                  | Louis and a   |
|                              |                             |               |
| Informace - KAppFinder       |                             | 2             |
|                              |                             |               |
|                              |                             |               |
| 12 aplikací byl              | o přidáno do nabídky        | Y KDE.        |
|                              |                             |               |
| 🗌 Tuto zprávu již nez        | zobrazovat                  |               |
| ſ                            | [                           |               |
| h                            | OK                          |               |

Pokud požadovaný program nebyl ve výsledcích, můžete program přidat ručně. Klikněte kdekoliv v Kmenu pravým tlačítkem myši a z nabídky vyberte *Upravit nabídku*. Otevře se vám dialogové okno pro přidávání a editaci vaší aktuální nabídky.

#### 3

2

Dříve, než přidáte samotnou položku, označte kliknutím požadovanou kategorii, kam bude položka zařazena. Já jsem se rozhodl přidat odkaz na program Firefox, tudíž jsem klikl na kategorii *Internet*. Kategorie se označí a v menu vyberte *Soubor-Nová položka*. Do okna, které se objeví, zadejte název nové položky, otevře se prázdný formulář. Jednotlivé položky si nyní projdeme podrobněji.

| ¥! Nástroje                                                                                                    | Editors                                                                                                    |
|----------------------------------------------------------------------------------------------------|----------------------------------------------------------------------------------------------------|
| 👒 Systém                                                                                                    | 📣 Přidat nabídku na plochu                                                                                                    |
| 🖸 Vývoj                                                                                                    | Přidat nabídku do hlavního panelu                                                                                                    |
| Character a nálezy                                                                                                    | 🔶 🔀 Upravit nabídku                                                                                                    |
| <ul> <li>Můj adresář Osobní sout</li> <li>Najit soubory/složky</li> <li>Nápověda</li> <li>Ovládací centrum</li> </ul> | 2017y □ R KPager Přepínač ploch                                                                                                    |
| Činnos                                                                                                    | sti 🔮 gVim Text Editor                                                                                                    |
| Nastavení<br>Systémová nabídka                                                                                        | Více aplikací                                                                                                    |
| 👸 🕤 Spustit                                                                                                    | Contraction of the local division of the local division of the loc |
| Uzamknout relaci                                                                                                    | and the second second second second second second second second second second second second second second second                                                                                                    |
| 1 🔬                                                                                                    |                                                                                                    |
| 1 4 40 A 3 4                                                                                                    |                                                                                                    |

| yéda<br>Název: Firefox<br>Ponis: WWWW prohlížež |
|-------------------------------------------------|
| Popis: www.probližež                            |
| Popis: WWW problizec                            |
| Lohan hountee                                   |
| <u>Somentář:</u>                                |
| Příkaz: firefox %u                              |
| K Povojit odezvu při spouštění                  |
| Umístit do systémové části panelu               |
| Pracovní gesta:                                 |
| Spustit v terminálu                             |
| Mgžnosti terminālu:                             |
| Spustit pod jiným uživatelem                    |
| j]ivatelské jméno:                              |
|                                                 |

Vyplněný formulář například pro spuštění aplikace Firefox vidíte na obrázku. Jméno položky, jež jste zadali, se automaticky vepsalo jako *Název*. Nyní ho můžete libovolně editovat. Doporučuji vyplnit i položku *Popis*. Ta spolu s názvem bude sloužit jako bublinková nápověda při zastavení kurzoru nad položkou. Pro pěkný vzhled a rychlou orientaci je zvykem doplnit jednu ikonu. Kliknutím na ikonu se otevře katalog ikon, vyberte si podle svého vkusu.

Nejdůležitější položkou je *Příkaz*. Zde napište bud samotný příkaz, který spouští program, nebo ikonou nalistujte plnou cestu k programu. Příkaz nemusí odkazovat jen na samotnou aplikaci, ale i na příkaz či skript. V posledních dvou případech je lépe uvést plnou cestu. S položkou *Příkaz* úzce souvisí i *Pracovní cesta*. Tu vyplňte, pokud je potřeba provést spuštění z určitého adresáře, jinak ji můžete ponechat prázdnou. Tím je základní nastavení hotové a doplněné menu nyní uložte ikonou diskety nebo v menu *Soubor-Uložit*.

#### Někdy se mohou hodit ještě doplňující volby. Pro efekt je velice pěkné zapnout volbu *Povolit odezvu při spouštění*, která při spouštění programu přidruží jeho ikonu ke kurzoru myši.

**5** Ξ

6

Pokud jste se rozhodli do menu přidat nějaký příkaz a zajímá vás výpis toho, co se událo nebo co se děje při běhu programu, určitě zaškrtněte volbu *Spustit v terminálu*. Tato volba je velmi výhodná i pro hledání případných chyb.

Zajímavá volba je *Spustit pod jiným uživatelem*, je vhodná, pokud pro danou aplikaci, skript či příkaz vyžadujete jiná než vlastní práva. Takto lze například spustit oblíbený správce souborů, ale přímo pod uživatelem root. Před spuštěním budete vyzváni, abyste zadali heslo uživatele, jehož práva chcete použít, a aplikace až do ukončení bude těmito právy disponovat.

Posledním vylepšením je možnost definování vlastní klávesové zkratky. Program pak spustíte jednoduše stisknutím určené kombinace. Klávesovou zkratku přiřaďte kliknutím na tlačítko s nápisem *Současná klávesa:Nic* a stiskněte požadovanou kombinaci. Pokud omylem zvolíte již zabranou zkratku, budete na to upozorněni a budete si moci vybrat, zda ponechat původní, či nastavit novou zkratku.

Stejně dobře, jako jste Kmenu upravili přidáním vlastní položky, lze editovat stávající kliknutím na ně a editací výše zmíněných parametrů. Kliknutím na položku a držením levého tlačítka lze jednotlivé položky mezi sebou přesouvat, přeřazovat je do jiných kategorií, měnit úroveň jejich zařazení nebo je kopírovat jako ikony na plochu.